### 電子申請による産業廃棄物管理票交付等状況報告書提出の手引き

①鹿児島県ホームページの「産業廃棄物管理票(マニフェスト)に関する報告について」の中の「電子申請のサイト(外部サイトヘリンク)」をクリックすると、次の画面が表示されるので、必要事項を入力し、報告書を提出してください。

## 産業廃果物官理崇父何寺状況報告書(令和5年度) につ いて

令和5年4月1日から令和6年3月31日までの1年間に交付したマニフェストの交付状況を報告する「産業廃棄物管理票交付等状況報告書」提出の手続画面です。

添付可能なファイルサイズは、合計20MBまでです。

ブラウザの「戻る」「更新」ボタンを使用すると正しく処理できませんので、使用しないでくだ さい。

印は必須項目です。必ずご記入ください。

60分間通信がない(ページ移動がない)場合、タイムアウトとなり入力内容が破棄されます。 ご記入に時間がかかる場合は一時保存をご利用ください。

| 【1】申請日                                      | (令和6年4月1日~令和6年6月30日の期間内<br>令和 <b>~</b> ~ 年 ~ 月 ~                   | )<br>  日               |
|---------------------------------------------|--------------------------------------------------------------------|------------------------|
| [2] メールアドレス                                 | システムから発信されるメールを受信される<br>のメールアドレスを入力してください。<br>確認用の欄には、同じメールアドレスをもう | っため, パソコン等<br>一度入力してくだ |
| こちらに入力した<br>メールアドレスに<br>受付確認メールが<br>送信されます。 | さい。                                                                | ください。                  |
| 【3】 報告者名(法人にあ<br>っては名称及び代表者の氏<br>名)         | (200文字まで)                                                          |                        |
| 【4】電話番号                                     | (200文字まで)                                                          |                        |
| 【5】担当者氏名                                    | (200文字まで)                                                          | ▲ページ上部へ                |

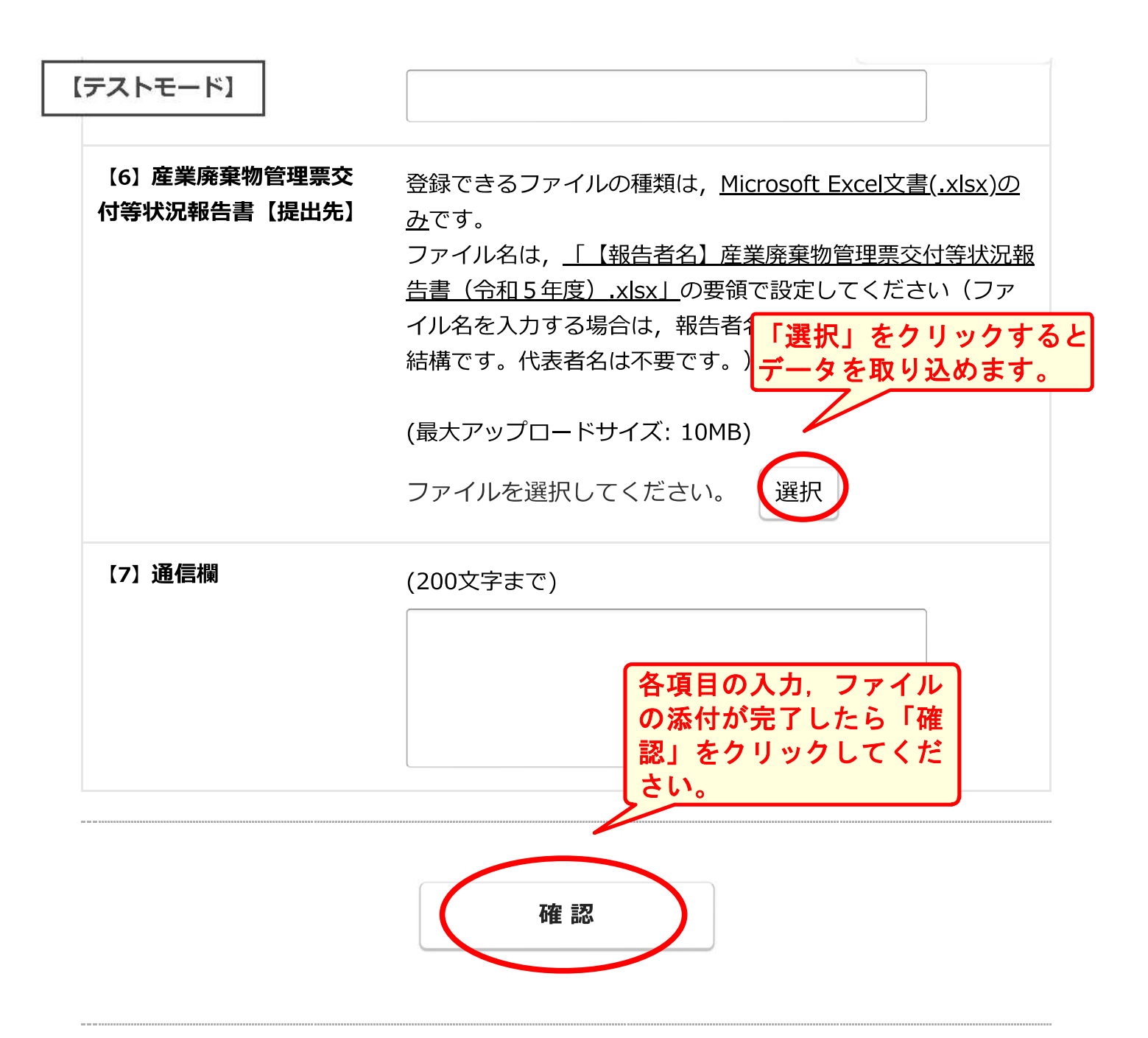

|         | お問い合わせ先                       |
|---------|-------------------------------|
| 部署名     | 鹿児島県環境林務部廃棄物・リサイクル対策課産業廃棄物係   |
| 電話番号    | 099-286-2596                  |
| メールアドレス | emsangyo@pref.kagoshima.lg.jp |

鹿児島県電子申請共同運営システム(e(いー)申請)

②入力内容を確認し「送信」ボタンをクリックしてください。

まだ申請は完了しておりません。入力内容を確認し、よろしければ「送信」ボタ ンを押してください。

# 産業廃棄物管理票交付等状況報告書(令和5年度)について

令和5年4月1日から令和6年3月31日までの1年間に交付したマニフェストの交付状況を報告する「産業廃棄物管理票交付等状況報告書」提出の手続画面です。

添付可能なファイルサイズは、合計20MBまでです。

| 【1】申請日                             | 令和6年6月30日                       |           |
|------------------------------------|---------------------------------|-----------|
| [2] メールアドレス                        | emsangyo@pref.kagoshima.lg.jp   |           |
| 【3】報告者名(法人にあ<br>っては名称及び代表者の氏<br>名) | ○○株式会社 代表取締役 △△                 |           |
| 【4】電話番号                            | 0992863810                      |           |
| 【5】 担当者氏名                          |                                 |           |
| 【6】産業廃棄物管理票交<br>付等状況報告書【提出先】       | 【〇〇株式会社】産業廃棄物管理票交付<br>和5年度).xls | 等状況報告書(令  |
| 【7】 通信欄                            |                                 |           |
| チェックを入れると,<br>に申請内容が記載され           | <mark>受付確認メール</mark><br>hます。    | 入力内容を出力する |

#### ☑受付確認メールに申請内容を記載する

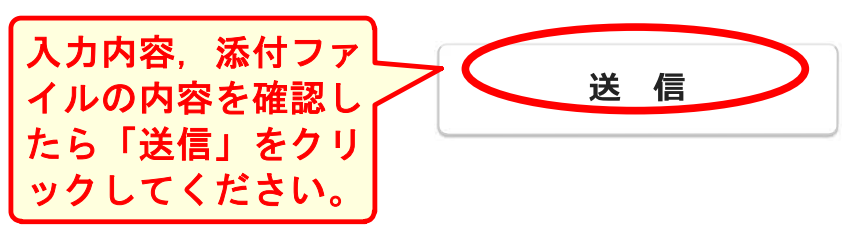

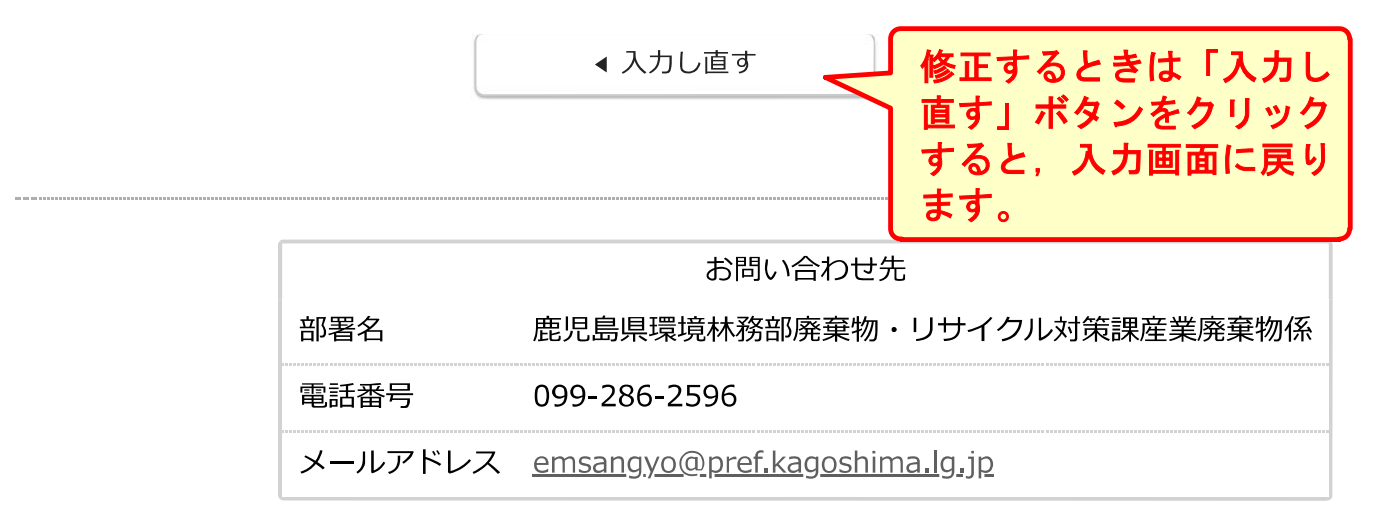

鹿児島県電子申請共同運営システム(e(いー)申請)

### ③申込完了です。 電子申請共同運営システムから受付確認メールが届きます。

## 産業廃棄物管理票交付等状況報告書(令和5年度)について

送信が完了しました。

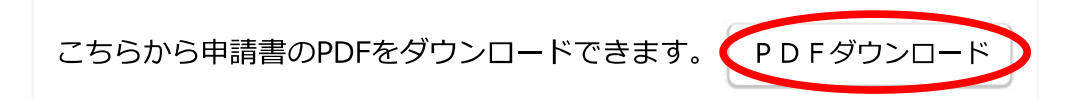

※「PDFダウンロード」をクリックすると、次ページの とおり申請内容をPDFでダウンロードできます。

|         | お問い合わせ先                       |
|---------|-------------------------------|
| 部署名     | 鹿児島県環境林務部廃棄物・リサイクル対策課産業廃棄物係   |
| 電話番号    | 099-286-2596                  |
| メールアドレス | emsangyo@pref.kagoshima.lg.jp |

鹿児島県電子申請共同運営システム(e(いー)申請)

## 産業廃棄物管理票交付等状況報告書(令和5年度)について

受付番号:12441090 申請日:令和06年**06**月**30**日

| 番号 | 項目名                         | 入力内容                                |
|----|-----------------------------|-------------------------------------|
| 1  | 申請日                         | 令和6年6月30日                           |
| 2  | メールアドレス                     | emsangyo@pref.kagoshima.lg.jp       |
| 3  | 報告者名(法人にあっては<br>名称及び代表者の氏名) | ○○株式会社 代表取締役 △△                     |
| 4  | 電話番号                        | 0992863810                          |
| 5  | 担当者氏名                       |                                     |
| 6  | 産業廃棄物管理票交付等<br>状況報告書【提出先】   | 【〇〇株式会社】產業廃棄物管理票交付等状況報告書(令和5年度).xls |
| 7  | 通信欄                         |                                     |